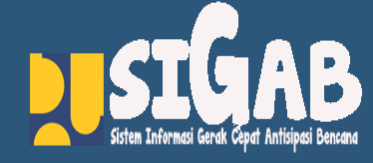

[Your Address] [City, ST ZIP Code]

[Your Phone]

[Your Email]

[Your Website]

## SIGAB MOBILE Masyarakat

## Tata Cara Download

Download file apk dengan meng-klik menu menu pada tilisan Download APK

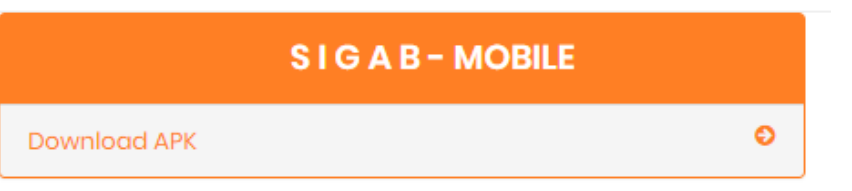

Setelah terdownload maka aka nada tampilan sebagai berikut

| PRAKIRAAN CUACA<br>PERWILAYAH              |                       |  |
|--------------------------------------------|-----------------------|--|
| Cara Download Aplikasi                     |                       |  |
| Download file lagi?<br>Nama file sudah ada |                       |  |
|                                            | masyarakat (I).apk    |  |
|                                            | Download              |  |
|                                            | Jangan tampilkan lagi |  |
|                                            | Batal Download        |  |

Klik tombol bertuliskan download, maka otomatis file apk dari SIGAB MOBILE akan terdownload pada HP

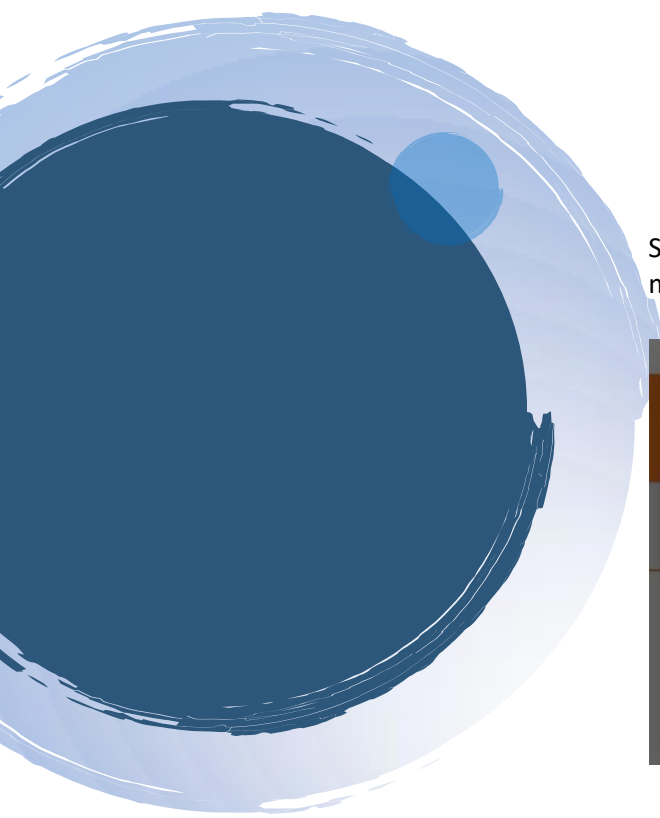

Setelah terdownload apk dari SIBAG mobil dilanjutkan dengan menginstal aplikasi SIGAB MOBILE

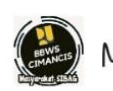

MasyarakatSigabRevisi

Anda ingin menginstal aplikasi ini?

BATAL INSTAL

Setlah terinstal pada perangkat HP selanjutnya agar membuka dan mendaftarkan perangkat HP agar dapat melakukan pelaporan masyarakat.

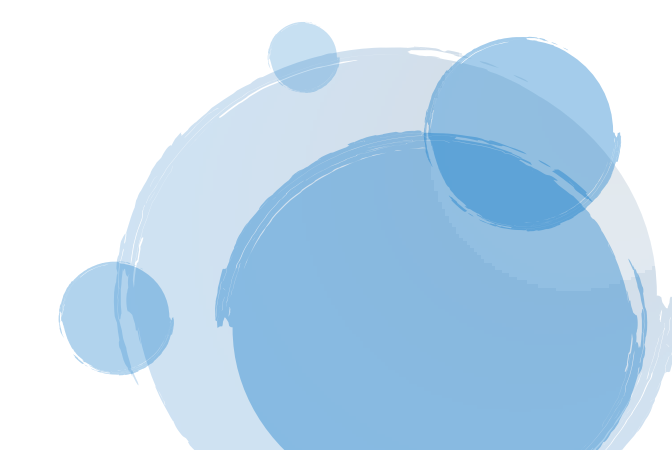

## Cara dari pendaftaran ialah :

| 14.48 🔲 | ابر ایر <sup>و</sup> ین چو |
|---------|----------------------------|
|         | GET TOKEN                  |
|         |                            |

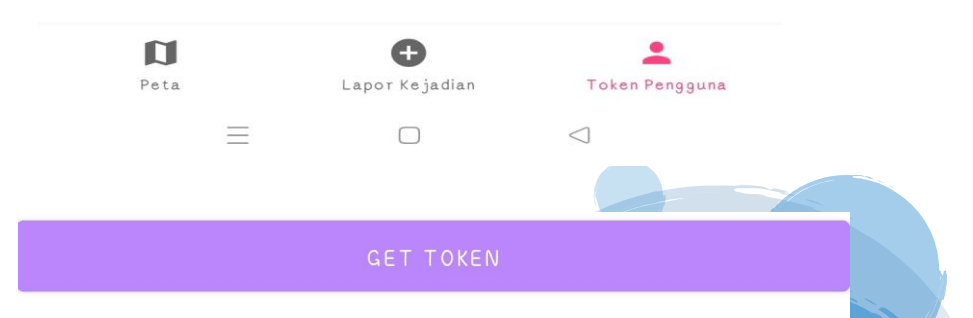

fquvVWihTTm9p\_nCjA9oel:APA9IbGQv6RZgrZ9PEQIPIhfC-Z6CNECa EAN4vBFjna0zwArE3IPAaXysKIrTwCFtQoMQ2q76gUqMbXmtU-vtyL ewNLQCESiaWIv7r7wy3nFnCNMaTqJ7xz937Stnjhw25THhMOJ

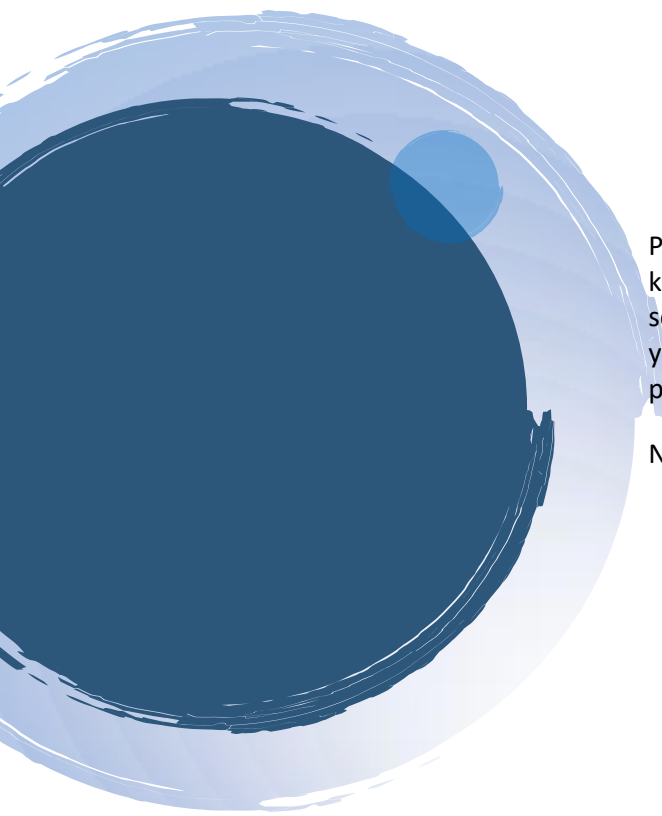

Pada tampilan layar HP terdapat menu di bagian bawah kanan pojok kemudian klik tombol GET Token maka akan keluar token yang selanjutkan di kirimkan via Whatup pada admin dari SIGAB MOBILE yang nnt akan segera di aktivkan akun dari pelapor sesuai dengan perangkat yang sudah menginstal dengan menyertakan

NAMA, No Telephon dan Alamat

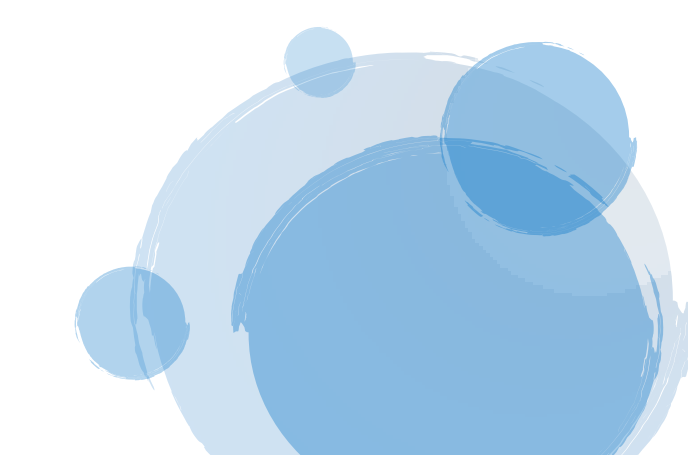